## 单色/80G书纸,双面印刷,风琴折 展开尺寸: 380x285mm;成品尺寸: 76x95mm

## (3MP|1296P) 2023-10-24

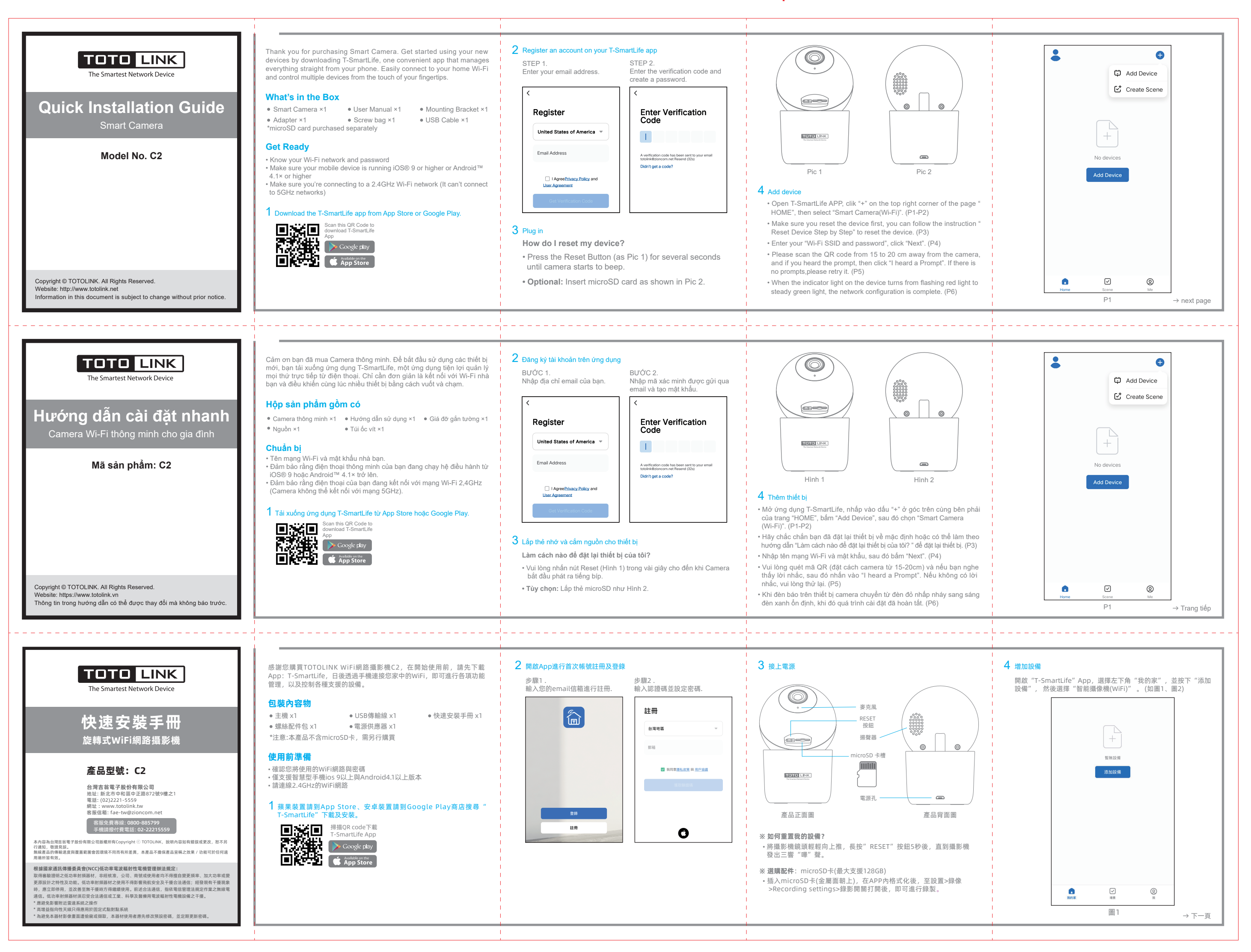

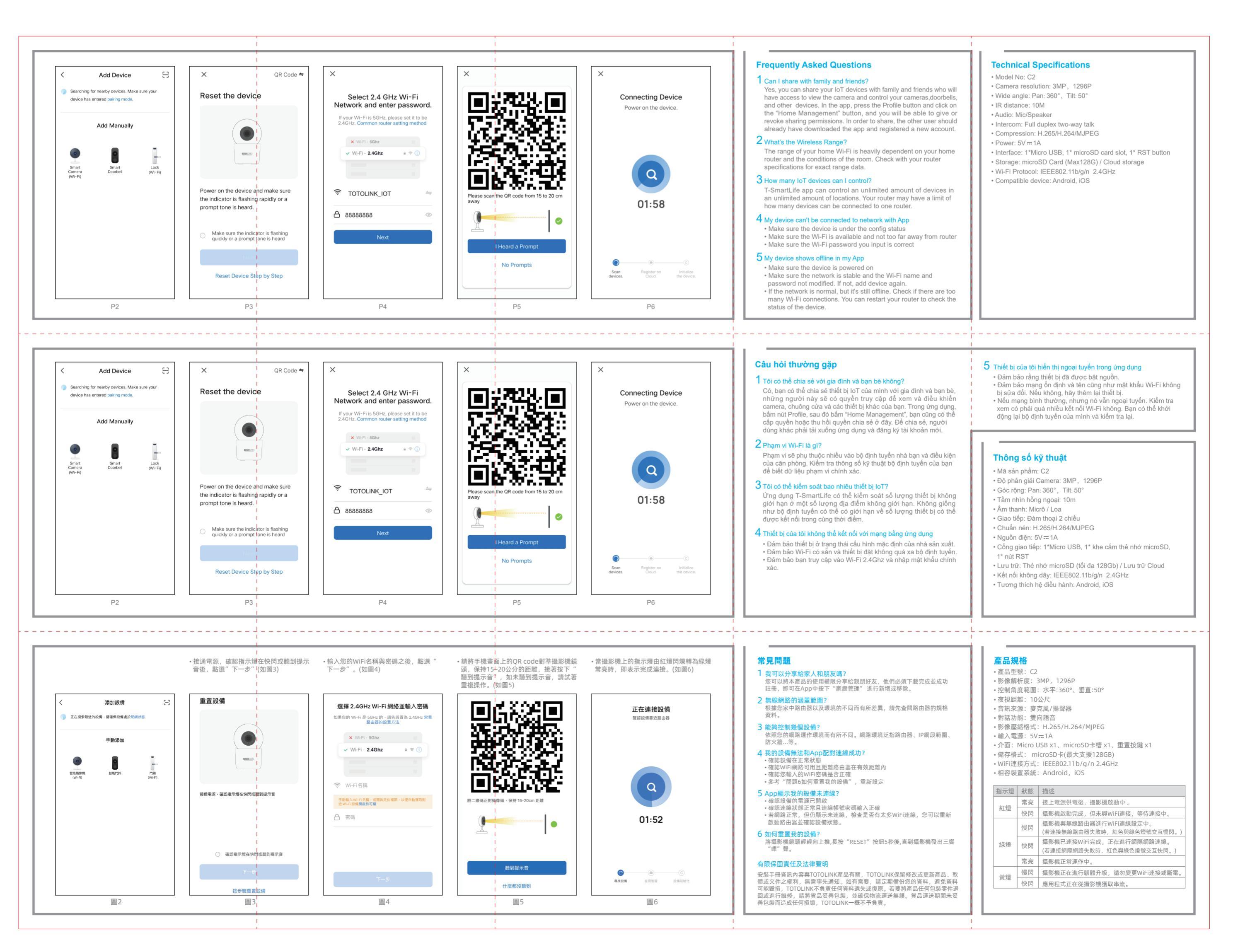